METHOD OF PAYMENT BY FPX OR CREDIT CARD FOR PAYMENT OF CONFERENCE FEES

1. Login to - https://bendahari.ump.edu.my

## 2. Choose E-payment -> others payment

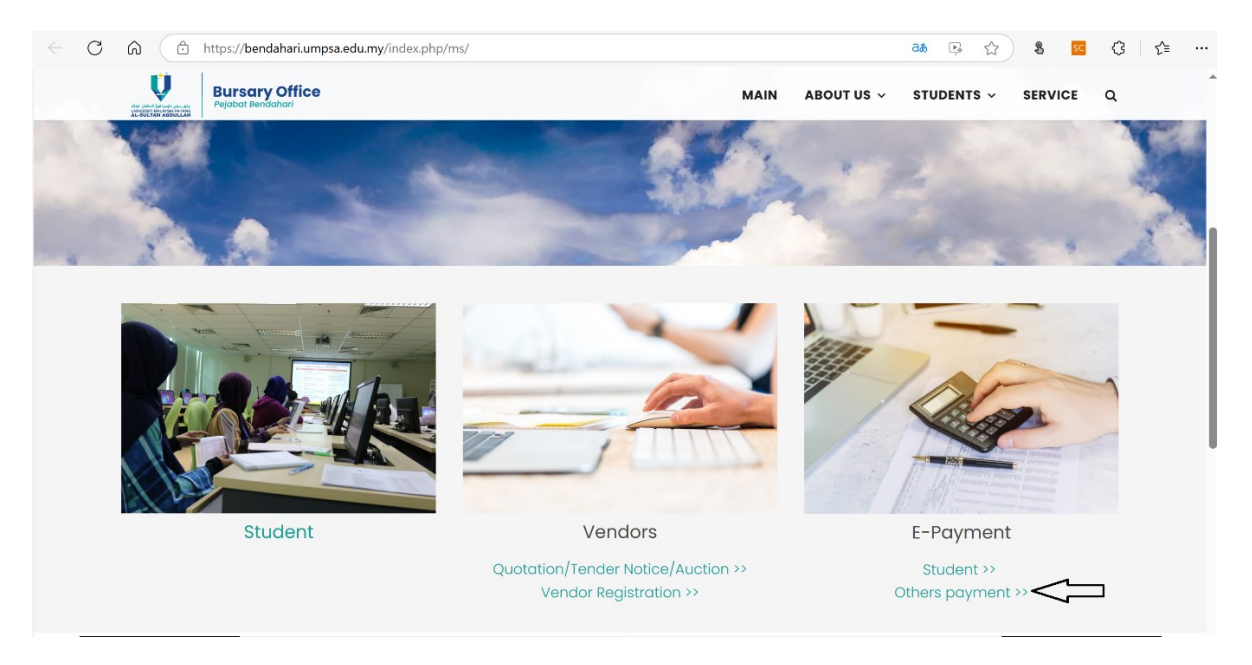

3. Fill the form.

Payment type: conference fee

Remark: Payment for RECaSE2025. Paper ID: AXXX

| - C ດ 🗈 https://epaym                                                                                                    | nent.ump.edu.my/epay/eF  | ay.jsp?action=addPay&type=EPAY                                | A 🟠 🖇 | SC (3 | £≡ |
|----------------------------------------------------------------------------------------------------|--------------------------|---------------------------------------------------------------|-------|-------|----|
|                                                                                                    | Dashboard / Paymer       | t Information / EPAY                                          |       |       |    |
| Manual Pengguna ePay                                                                                                    |                          |                                                               |       |       |    |
| Terma & Syarat                                                                                                    | Payment Information      |                                                               |       |       | ~  |
| Dasar Privasi                                                                                                    | Payment Type             | Conference Fe V                                               |       |       |    |
| 🗖 Uubungi Kami                                                                                                    | Payment Total (MYR)      | 900                                                           |       |       |    |
|                                                                                                    | Staff ID/Vendor ID       |                                                               |       |       |    |
| Bahagian Governan<br>& Akaun,<br>Jabatan Bendahari,<br>Universiti Malaysia                                                     |                          | *applicable for UMP<br>Staff or registered<br>vendor          |       |       |    |
| Pahang,<br>26600 Pekan<br>Pahang Dagil Makeur                                                                                  | Passport / IC No.        | 860611015234                                                  |       |       |    |
| Tel : 09-4245368<br>Email :                                                                                                    | Name                     | Ismail Bin Ali                                                |       |       |    |
| nulina@ump.edu.my                                                                                                    | Address                  | 51, LORONG IP 12/19, TAMAN INDAH PERDANA,<br>KAJANG, SELANGOR |       |       |    |
|                                                                                                    | Telephone No.            | 0123456789                                                    |       |       |    |
| Nota Penting     FPX operation hour is 24                                                                                      | Email Address            | ismailali@gmail.com                                           |       |       |    |
| nour<br>-<br>- Please ensure that your<br>browser's pop up blocker<br>has been disabled to avoid                               | Remarks                  | Payment for RECaSE2025. Paper ID: A101                        |       |       |    |
| any interruption during<br>making transaction.<br>- Kindly print and keep your<br>transaction receipt for prove<br>of payment. | Choose Payment<br>Method | Internet Banking © Credit Card / Debit Card                   |       |       |    |

4. After click confirmation data will be save successful.

| UMP ePay                 | =                            | Bahasa Malaysia | English |
|--------------------------|------------------------------|-----------------|---------|
| 🍪 Utama                  |                              |                 |         |
| Portal Jabatan Bendahari | Successful: Record updated!. |                 |         |
| Manual Pengguna ePay     |                              |                 |         |
| 🚊 Terma & Syarat         |                              |                 |         |
| 🥭 Dasar Privasi          |                              |                 |         |
| 🤇 Hubungi Kami           |                              |                 |         |

5. Please check the information before click proceed to payment.

| Portal Jabatan Bendahari                                                                                                    | Dashboard / Paymen  | t Confirmation / Payment VIa Credit Card                         |
|----------------------------------------------------------------------------------------------------|---------------------|------------------------------------------------------------------|
| Manual Pengguna ePay                                                                                                    |                     |                                                                  |
| Terma & Syarat                                                                                                    | Payment Information | ×                                                                |
| Dasar Privasi                                                                                                    | Transaction Amount  | RM900                                                            |
|                                                                                                    | Transaction ID      | EP24-22409                                                       |
| 🕓 Hubungi Kami                                                                                                    | Staff/Vendor ID     | null                                                             |
| Bahagian Governan                                                                                                    | Passport / IC No.   | 860611015234                                                     |
| & Akaun,<br>Jabatan Bendahari,<br>Universiti Melaysia                                                                                               | Name                | Ismail Bin Ali                                                   |
| Pahang,<br>26600 Pekan                                                                                                    | Payment Type        | CONFERENCE                                                       |
| Pahang Darul Makmur<br>Tel : 09-4245368<br>Email :                                                                                                  | Remarks             | Payment for RECaSE20225. Paper<br>ID: A101                       |
| nulina@ump.edu.my                                                                                                    | Address             | 51, LORONG IP 12/19, TAMAN<br>INDAH PERDANA, KAJANG,<br>SELANGOR |
|                                                                                                    | Telephone No.       | 0123456789                                                       |
| <ol> <li>Nota Penting</li> </ol>                                                                                                    | Email Address       | ismailal@gmail.com                                               |
| - FPX operation hour is <b>24</b><br>hour<br>-                                                                                                    | Payment Mode        | VISA MANYGOO                                                     |
| - Please ensure that your<br>browser's <b>pop up blocker</b><br><b>has been disabled</b> to avoid<br>any interruption during<br>making transaction. | Banking             | Proceed to payment Back                                          |
| transaction receipt for prove                                                                                                    |                     |                                                                  |

6 . Please fill in your bank card information and click proceed.

| Maybank | Payment Gateway               |                                                 |                     | (b) Secure Payment                                                                                                    |  |  |
|---------|-------------------------------|-------------------------------------------------|---------------------|----------------------------------------------------------------------------------------------------|--|--|
|         | UNIVERSITI MSIA PHG -EC       |                                                 |                     | Time remaining<br>4 min 55 sec                                                                                                    |  |  |
|         | Order Reference<br>EP24-22409 | <sub>Name</sub><br>Ismail Bin Ali Ismail<br>Bin | Payment Description | Total Amount<br>MYR 900.00                                                                                                    |  |  |
|         |                               | Select Payment Met                              | hod Make Paymen     | t                                                                                                    |  |  |
|         | Card Number<br>Name on Card   |                                                 |                     | The second second secon |  |  |
|         | Expiration Date               | 1                                               | Month ~             | Year 🗸                                                                                                    |  |  |
|         | Security Code (CVV/CVC        | ;) 🛈                                            |                     |                                                                                                    |  |  |
|         | Back                          |                                                 |                     | Proceed                                                                                                    |  |  |

7. Please send proof of payment to organizer after successful payment.

-

-

- You can do so by right clicking and choosing **print**. On the print window, in the box that you supposely choose printer, you can choose "save as PDF" or "Microsoft Print to PDF".
- It will save the receipt of payment you made. See below for example.

|                                           |                  | -                                                                       |                       |                   |                    |
|-------------------------------------------|------------------|-------------------------------------------------------------------------|-----------------------|-------------------|--------------------|
| rinter                                    |                  |                                                                         |                       | and Datalla       |                    |
| Save as PDF                               |                  | Savings/Cur                                                             | rent/investment Acc   | ount Details      |                    |
| Save as PDF                               |                  |                                                                         | Product Type          | : SM-UIA AL AWFAR |                    |
| OneNote for Windows 10                    | PUAN MALYANA     | H BINTI MOHD TAIB                                                       | Account No            | 01041020431344    |                    |
| Ready                                     | NO 3,JEN SERI AL | JSTIN 3/24, TAMAN SERI AUSTIN, 81                                       | 100 Available Balance | : MYR 40.28       |                    |
| Microsoft XPS Document Writer<br>Ready    | jonor banko      |                                                                         | Account Balance       | : MYR 90.28       |                    |
| Microsoft Print to PDF                    |                  |                                                                         | Float Details         |                   |                    |
| Ready                                     |                  |                                                                         | 1 Day                 | : MYR 0.00        |                    |
| Fax                                       | Status           | : Active                                                                | 2 Day                 | : MYR 0.00        |                    |
| Even pages only                           |                  |                                                                         | Account History       |                   |                    |
|                                           | Date             | Description                                                             |                       | Amount            | <b>A</b>           |
| e.g. 1-5, 8, 11-13                        | 31               | -Aug-2023 Reference Number: 00<br>PROFIT PAID                           | 0012415               |                   | + MYR 0.03         |
| fore settings 🗸                           | 27               | -Aug-2023 Reference Number: 27-                                         | 4630998               |                   |                    |
| rint using system dialogue (Ctrl+Shift+P) |                  | MALYANAH BINTI MOH<br>Aug                                               | ID                    | - M               | <u>YR 2,000.10</u> |
|                                           | 25               | -Aug-2023 Reference Number 26<br>MB SA TRF BIC PYMT<br>419971XXXXXX7384 | 634570B               | - M               | YR 2,500.00        |
|                                           | 25               | -Aug-2023 Reference Number: 00<br>IBG TRANSFER TO SA                    | 0025596               |                   |                    |